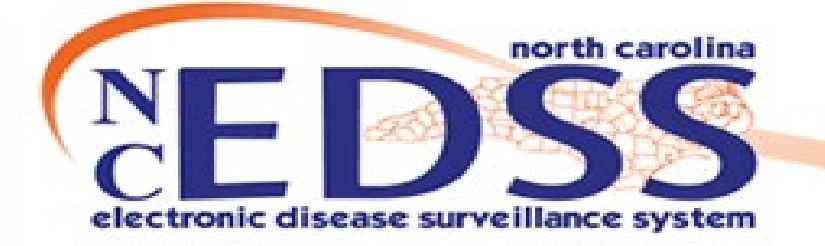

1

# **TOP NCEDSS DATA ENTRY MISTAKES**

October 2024

Trainings: <u>ncedsstrainings@dhhs.nc.gov</u> Helpdesk: <u>NCEDSSHelpDesk@dhhs.nc.gov</u> Agenda

- •Searching Errors
- Address Errors
- •Date Errors
- •Lab Errors
- Disease Report Information Errors
- Investigation Trail Errors
  - Classification Status Errors
  - $_{\circ}$  LHD to LHD Transfer
- Incomplete data
- Submission Errors

# **Searching Errors**

#### Searching Errors

#### Avoiding Duplicate Persons:

- Be **creative** when searching for individuals to prevent creating duplicates.
- Always utilize the Manage People and Facilities 4 icon, also known as the Party/Person Search.
- Search using 3-4 different methods before concluding that a person is not in the system. Like use
  partial names and wildcards (\*) to broaden your search and to account for potential spelling
  variations in the system.
- Consider searching with the person's phone number, email address, home address, or social security number.

|                                    | Smith-Jones* |  |  |  |
|------------------------------------|--------------|--|--|--|
| Robert*                            | Smith-Jones* |  |  |  |
| Robert*                            | *Smith*      |  |  |  |
| Bob*                               | Smith*       |  |  |  |
| Rob*                               | Smi*         |  |  |  |
| Robert*                            | *Jones*      |  |  |  |
| Rob*                               | *Jones*      |  |  |  |
| Ro*                                | *Jon*        |  |  |  |
| Bob*                               | *Jones*      |  |  |  |
| * This is not every possible combo |              |  |  |  |
| Use your best judgement to search  |              |  |  |  |
|                                    |              |  |  |  |

# **Address Errors**

#### **Address Errors**

• Abbreviate address extensions according to USPS standards: St, Rd, Blvd

| Street 1          | Street 2 |   |                                    |
|-------------------|----------|---|------------------------------------|
| 4408 New Bern Ave |          |   |                                    |
| City              | State    |   | Zip Code                           |
| Raleigh           | NC       | ~ | 27610                              |
| County            | Country  |   | ✓ Address validated [View] [Apply] |
| Wake County ~     | USA      | ~ |                                    |
|                   |          |   |                                    |

#### Address Validation Results

 If the system matches/validated the address to match the address entered, select apply.

If it does not, select close.

| Address V                    | alidation Result        | S                 |  |  |  |
|------------------------------|-------------------------|-------------------|--|--|--|
| Address Di                   | fferences               |                   |  |  |  |
| Field                        | Entered                 | Validated         |  |  |  |
| Street 1                     | 4408 New Bern Ave       | 4408 New Bern Ave |  |  |  |
| City                         | Raleigh                 | Raleigh           |  |  |  |
| State                        | NC                      | NC                |  |  |  |
| Zip Code                     | 27610                   | 27610             |  |  |  |
| County                       | Wake County             | Wake County       |  |  |  |
| Latitude                     | itude 35.79862481132076 |                   |  |  |  |
| Longitude -78.56267220125785 |                         |                   |  |  |  |
|                              | View Map                |                   |  |  |  |
| Apply Clo                    | se                      |                   |  |  |  |

#### **Address Errors**

#### Address Type:

- Home: The primary residence where the person lives most of the time; this determines the reporting jurisdiction.
- Home (Secondary): Use only if the person resides and pays taxes in two locations.
- Work: A work address may be entered using this designation.

| Contact Inform      | nation                                              |                                      |                                               |    |
|---------------------|-----------------------------------------------------|--------------------------------------|-----------------------------------------------|----|
| Туре ↓↑             | Address                                             | 11                                   | County                                        | 11 |
| Home * Primary      | 123 Soda Ln, Raleigh, NC 2<br>USA                   | 7513                                 | Wake Count                                    | y  |
| Home<br>(Secondary) | 6790 Central Florida Pkwy,<br>Orlando, FL 32821 USA | Please c<br>add the<br>which t<br>re | onfirm and<br>county in<br>he person<br>sides |    |
|                     |                                                     |                                      |                                               |    |
| Work                | 3911 Capital Blvd, Raleigh, I<br>27604 USA          | NC                                   | Wake Count                                    | у  |

#### **Address Entry**

#### • Special Circumstances:

- If the person is **incarcerated**, the home address should reflect the address they had prior to incarceration.
- If the person resides in **prison**, the home address is the **prison** itself.
- If the person is a student, the home address is either the dormitory or their local address.

• Ensure that you select the correct month and year when using the calendar feature

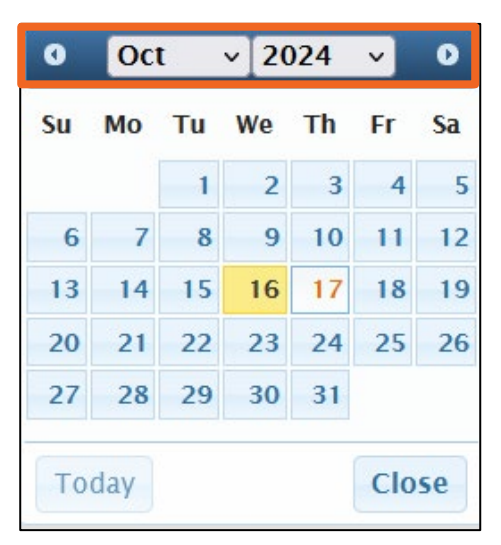

• Entering the person's date of birth (DOB) as the symptom onset date or the lab specimen collection date

|                                                |              |               | General Diagno    | ostic Information |  |  |
|------------------------------------------------|--------------|---------------|-------------------|-------------------|--|--|
| Is / was patient symptomatic for this disease? |              |               |                   |                   |  |  |
| Yes                                            | ~            |               |                   |                   |  |  |
| Date that best reflects                        | the earliest | date of illne | ss identification |                   |  |  |
| 10/12/2004                                     | Ê            |               |                   |                   |  |  |
| Illness identification date represents:        |              |               |                   |                   |  |  |
| Date symptoms began                            |              | ~             |                   |                   |  |  |

# • Missing Diagnosis Date: Leaving the symptom onset date blank in the Clinical Package.

|                                                | General Diagno           | ostic Information                         |  |  |  |
|------------------------------------------------|--------------------------|-------------------------------------------|--|--|--|
| Is / was patient symptomatic for this disease? |                          |                                           |  |  |  |
| ~                                              |                          |                                           |  |  |  |
| the earliest date of                           | f illness identification |                                           |  |  |  |
| <b>#</b>                                       |                          |                                           |  |  |  |
| te represents:                                 |                          |                                           |  |  |  |
| ~                                              |                          |                                           |  |  |  |
|                                                | matic for this disea     | General Diagno<br>matic for this disease? |  |  |  |

| Notifications                                               |  |
|-------------------------------------------------------------|--|
| Concerns<br>Best date for illness identification is missing |  |
| Disease Classification                                      |  |
| Classification: Confirmed                                   |  |
| Workflow Status                                             |  |
| Event is in workflows [View List]                           |  |
| General Notifications                                       |  |
| County of residence: Iredell County                         |  |

• Incorrect Symptom Onset Date: Failing to enter the correct diagnosis date.

| General Diagnostic Information                                   |
|------------------------------------------------------------------|
| was patient symptomatic for this disease?                        |
| ~                                                                |
| e that best reflects the earliest date of illness identification |
| V10/2024                                                         |
|                                                                  |
| ess identification date represents:                              |
| ~                                                                |

In the Clinical package, the earliest testing date is being after the specimen date. This date should be the same as or before the specimen date, except in the case of the flu, which only reports deaths, so the date type field reflects the date of death.

Units

# Lab Errors

#### Lab Errors

• Creating an event without a lab. Always check to make sure you clicked 'Save' when you entered the lab

| Add Lab Result - Grape Fanta - Gonorrhea (300) | Jump To 🗸 | Save | Cancel | Help |
|------------------------------------------------|-----------|------|--------|------|
|                                                |           |      |        |      |

| Ask At Order Entry     |              |  |
|------------------------|--------------|--|
|                        | Answer Value |  |
|                        |              |  |
|                        |              |  |
|                        |              |  |
|                        |              |  |
| Question Answer        |              |  |
| ~ ~                    |              |  |
| Date Question Answered |              |  |
| mm/dd/yyyy             |              |  |
| • Add New              |              |  |
| Save Cancel Help       |              |  |

- When entering a lab be sure to enter the collection date, test type, and the result. These are considered required information sections.
- Some diseases may require additional information for the lab. Check with your CD nurse lead/manage or TATP liaison for disease specific guidelines

## **Disease Report Information Errors**

#### **Disease Report Information Errors**

- The Disease Report Information section in the Administrative Package must be completed before assigning the event to the State or CDC.
  - If the event was created through ELR, this section will be auto completed.
  - If you manually create an event, remember to complete this section.

|                                                    | Disease Report Information |
|----------------------------------------------------|----------------------------|
| Initial Source of Report to Public Health          |                            |
| Laboratory ~                                       |                            |
| Laboratory name                                    |                            |
| zz_Other v                                         |                            |
| If other, specify                                  |                            |
| Fictional Lab                                      |                            |
| Date of Initial Report to Public Health (Required) |                            |
| 10/08/2024                                         |                            |
| Initial method of report                           |                            |
| Paper lab report v                                 |                            |

DO NOT select 'Electronic lab report (ELR)' or 'Electronic Case Report (eCR)' as these are for documents that are electronically reported into the database

# Investigation Trail Errors: Classification Status

- When the event is not created by a State user, the first block in the Investigation Trail should include:
  - The <u>LHD Group</u>: County of assignment
  - The <u>Reason for assignment</u> as "Original/Initial assignment."
  - The <u>Authorized Reporter</u> (your name and phone number)

| Investigation Trail: Ad          | ld a new entry for ea     | ch group to wh     | nich the eve    | nt transfers du | iring the inve | estigation    |
|----------------------------------|---------------------------|--------------------|-----------------|-----------------|----------------|---------------|
| 🔷 Date Assigned-Reassigned       |                           |                    |                 |                 |                |               |
| 10/16/2024                       |                           |                    |                 |                 |                |               |
|                                  |                           |                    |                 |                 |                |               |
| Group: (You cann of change vo    | our group selection unles | s vou clear this e | entry by erasir | o the Date      |                |               |
| Assigned)                        |                           | - ,                | , .,            | .g              | Local patie    | ent identifie |
| Wake CD Q                        |                           |                    |                 |                 |                |               |
| * Select the reason for the assi | gnment/reassignment *     |                    |                 |                 |                |               |
| Original/Initial Assignment v    |                           |                    |                 |                 |                |               |
| Authorized Reporter              | Phone number              |                    |                 |                 |                |               |
| Teddy Bear                       | (999) 999-9999            |                    |                 |                 |                |               |
| Classification status            |                           |                    |                 |                 |                |               |
| Confirmed ~                      |                           |                    |                 |                 |                |               |
| Notes                            |                           |                    |                 |                 |                |               |
| A student at ABC school.         |                           |                    |                 |                 |                |               |
|                                  |                           |                    |                 |                 |                |               |
|                                  |                           |                    |                 |                 |                |               |

It is extremely important for follow up that a direct phone number including the extension is provided

- The **Classification status** that aligns with the lab results.
- The <u>Notes section</u> to provide any comments/information you would like to share with the state. The State SMEs do read these boxes

| Investigation Trail: Add a new entry             | for each group to which the event transfers during | g the investigation     |
|--------------------------------------------------|----------------------------------------------------|-------------------------|
| Oate Assigned-Reassigned                         |                                                    |                         |
| 10/16/2024                                       |                                                    |                         |
| ◆ Add New                                        |                                                    |                         |
| Group: (You cannot change your group selection   | n unless you clear this entry by erasing the Date  |                         |
| Assigned)                                        | 1                                                  | Local patient identifie |
| Wake CD Q                                        |                                                    |                         |
| * Select the reason for the assignment/reassignn | nent *                                             |                         |
| Original/Initial Assignment ~                    |                                                    |                         |
| Authorized Reporter Phone numb                   | ber                                                |                         |
| Teddy Bear (999) 999-9                           | 999                                                |                         |
| Classification status                            |                                                    |                         |
| Confirmed ~                                      |                                                    |                         |
|                                                  |                                                    |                         |
| Notes                                            |                                                    |                         |
| A student at ABC school.                         |                                                    |                         |
|                                                  |                                                    |                         |

- Avoid submitting the classification status as "Unspecified" or selecting the wrong classification based on positive lab results.
- If the classification is submitted as "Unspecified," provide an explanation in the **Notes** section to clarify the reason.

| Investigation Trail: Add a new entry for each group to which the event transfers during t                     | he investigation     |
|----------------------------------------------------------------------------------------------------|----------------------|
| O Date Assigned-Reassigned                                                                                    |                      |
| 10/16/2024                                                                                                    |                      |
| ◆ Add New                                                                                                    |                      |
| Group: (You cannot change your group selection unless you clear this entry by erasing the Date                |                      |
| Assigned)                                                                                                    | al patient identifie |
| Q 🛍                                                                                                    |                      |
| * Select the reason for the assignment/reassignment *                                                         |                      |
| Original/Initial Assignment ~                                                                                 |                      |
| Authorized Reporter Phone number                                                                              |                      |
|                                                                                                    |                      |
| Classification status                                                                                         |                      |
| Unspecified ~                                                                                                 |                      |
| Notes                                                                                                    |                      |
| Insufficient Information: The laboratory test did not provide enough detail to determine a specific diagnosis | or                   |
| classification.                                                                                               |                      |
|                                                                                                    |                      |

- When selecting the classification status, remember that lab tests are hierarchical:
  - Positive tests override negative tests.
  - Confirmed tests (e.g., Positive PCR/RNA/NAA) take precedence over Probable tests (e.g., Positive Antigen).
  - Probable tests (e.g., Positive Antigen) override Suspect tests.
- Some Classifications are based not only on lab result but also clinical symptoms and epi linkages to other cases and disease settings.

#### Classification Guidelines Continued:

- Negative results should never be entered unless a positive result has been previously documented, and only for specific diseases (e.g., some vector-borne diseases and tuberculosis).
- A negative culture does not override a positive PCR result; the event is still reportable for surveillance.
- An event should not be created with only a negative lab result.

# • For **Does Not Meet Criteria**, please refer to the <u>case definition</u> for the appropriate labs for each disease.

- Negative, inconclusive, undetermined lab result(s)
- Positive IgG or AB lab result(s)
- Out of state resident

| Labs    |               |                 |                        | =                                 |               | =            |                                        |             |
|---------|---------------|-----------------|------------------------|-----------------------------------|---------------|--------------|----------------------------------------|-------------|
| Lab No. | Specimen Date | Specimen Number | Specimen Type          | Result                            | Result Status | Result Value | Test                                   | Last Update |
| 1       | 01/19/2022    |                 | Nasopharyngeal<br>swab | Negative                          |               |              | SARS-<br>CoV+SARS-<br>CoV-2<br>Antigen | 03/24/2022  |
| 2       | 01/21/2022    |                 | Nasopharyngeal<br>swab | Inconclusive                      |               |              | SARS-CoV<br>RNA XXX QI<br>NAA+pro      | 03/24/2022  |
| 3       | 01/25/2022    |                 | Nasopharyngeal<br>swab | Specimen<br>unsatisfactory<br>for |               |              | SARS-CoV<br>RNA XXX QI<br>NAA+pro      | 03/24/2022  |

# Investigation Trail- LHD to LHD Transfer

#### Investigation Trail - LHD to LHD Transfer

- An LHD-to-LHD transfer occurs when it is determined that a person diagnosed with a disease resides in another county.
- Events may be assigned incorrectly if the patient's address is not included with the initial lab result, or if the individual is identified as a student or incarcerated.
- Action Steps:

Update the County of Residence to the correct county.

Add a new block and assign it to the appropriate county LHD.

Ensure the patient's address is updated.

#### Investigation Trail - LHD to LHD Transfer

• For the new LHD to access the event, the transferring LHD must complete the following two steps:

|                                            |                                                     | NC County of Residence for the Event                                                   |
|--------------------------------------------|-----------------------------------------------------|----------------------------------------------------------------------------------------|
| If a different cour<br>If patient is not a | nty is investigating this<br>NC resident, enter the | event, the county of residence must share this event.<br>NC investigating county here. |
| NC County of Res                           | dence for the Event                                 |                                                                                        |
| Durham County                              | ~                                                   |                                                                                        |
| Investiga                                  | ation Trail: Add a new                              | entry for each group to which the event transfers during the investigation             |
| O Date Assigned                            | Reassigned                                          |                                                                                        |
| 10/16/2024                                 | Ê                                                   |                                                                                        |
| → Odd New                                  |                                                     |                                                                                        |

- 1. Change the NC County of Residence to the county where the event is being transferred.
- 2. Click Add New to get a new box in the Investigation trail.

#### Investigation Trail Reassignment: LHD to LHD Transfer

- Enter the date and press Tab; all relevant fields will populate to be completed.
- In the Reason box, select LHD to LHD Reassign; keep the Classification Status as it was in the previous box, then save.
- After the event is assigned to the new LHD, the old LHD will no longer have access to view it unless it is reshared with them.

| Investigation  | Trail: Add a new entry for each group to which the event transfers<br>during the investigation |
|----------------|------------------------------------------------------------------------------------------------|
| 🔷 Date Assigne | d-Reassigned                                                                                   |
| 10/16/2024     |                                                                                                |
| ➔ Add New      |                                                                                                |

| <b>O</b> | ate Assigned-Rea                            | issigned                                                                 |
|----------|---------------------------------------------|--------------------------------------------------------------------------|
| 10/      | /15/2024                                    |                                                                          |
| •        | Add New                                     |                                                                          |
| 0        | G <b>roup:</b> (You canno<br>Date Assigned) | t change your group selection unless you clear this entry by erasing the |
|          |                                             | Q 🗇                                                                      |
| L        | ocal patient ident.                         | lifier                                                                   |
|          |                                             |                                                                          |
| *        | Select the reason                           | for the assignment/reassignment *                                        |
|          | LHD to LHD transf                           | er v                                                                     |
| A        | Authorized Report                           | er Phone number                                                          |
|          |                                             |                                                                          |

# **Incomplete Data**

#### **Incomplete Data**

• Some questions trigger follow-up (child) questions that won't appear unless the initial question is answered.

| Ingest infant formula?<br>Yes                            | Ingest infant formula?<br>Yes v                                                                             |
|----------------------------------------------------------|----------------------------------------------------------------------------------------------------|
| Formula Type / Manufacturer (add new for all that apply) | <ul> <li>Formula Type / Manufacturer (add new for all that apply)</li> <li>Test</li> <li>Add New</li> </ul> |
| Eat commercial baby food?                                | What was the type of infant formula?                                                                        |
| Eat at a group meal?                                     | * Where was formula obtained? *                                                                             |
|                                                          | Consumed on (date) •<br>mm/dd/yyyy                                                                          |

The additional child questions (in the orange square) did not appear until the 'Formula Type/Manufacturer' field was completed.

# Death date error

# Click on the Persons Tab on the Event Summary Dashboard Click the Edit Person button

| Event Data  | Lab Results | Concerns | Persons  | 🗹 Task | S O Event History                  |    |        |    |
|-------------|-------------|----------|----------|--------|------------------------------------|----|--------|----|
| Persons     |             |          |          | -      |                                    |    |        |    |
| Name        | 🔰 Gender    | J↑ Bi    | rth Date | 11     | Address                            | ţ, | Status | 11 |
| Grape Fanta | Female      | 04       | /21/1982 |        | 123 Soda Ln, Raleigh, NC 27513 USA |    | Active |    |
| Edit Person |             |          |          |        |                                    |    |        |    |

#### Death date error

| Ed | it F | <b>Per</b> | 'SO |  |
|----|------|------------|-----|--|
|    |      |            |     |  |

| Edit Person                                     |               |                      |        |
|-------------------------------------------------|---------------|----------------------|--------|
| * First Name *                                  | Middle Name   | Last Name            | Suffix |
| Grape                                           |               | Fanta                |        |
| Maiden/Other Name                               | Alias         | Mother's Maiden Name |        |
|                                                 |               |                      |        |
| Gender                                          |               |                      |        |
| Female v                                        |               |                      |        |
| Birth Date                                      | Death Date    | Living Status        |        |
| 04/21/1982                                      | 09/01/2024    | Dead ~               |        |
| *If the Living Status is dead, please enter the | date of death |                      | •      |
| Social Security Number                          |               |                      |        |
|                                                 |               |                      |        |
| Deduplication Status                            |               |                      |        |
| Done v                                          |               |                      |        |
| Save Cancel Help                                |               |                      |        |

#### • Edit Person

- In the Death Date field, enter the date of death
- In the Living Status field, select Dead
- Click the Save button

- Avoid submitting events to the state with missing required fields.
  - Simply adding notes in the Dashboard is insufficient; make sure all necessary fields are completed.

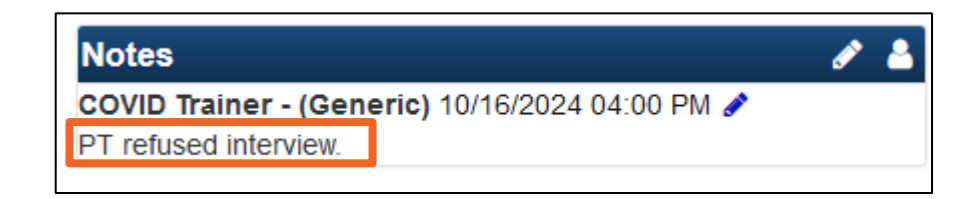

|    |                                  |             | Investigation Trail: Add a new entry for each gr                  | oup to | which the event transfers during the | investigation |
|----|----------------------------------|-------------|-------------------------------------------------------------------|--------|--------------------------------------|---------------|
| 0  | Date Assigned/Reassigned         |             |                                                                   |        |                                      |               |
| 04 | /21/2022                         | <b>#</b>    |                                                                   |        |                                      |               |
| €  | Add New                          |             |                                                                   |        |                                      |               |
| (  | Group: (You cannot change you    | ur group se | lection unless you clear this entry by erasing the Date Assigned) |        | Local patient identifier             |               |
|    | Wake STD O                       | <b>ک</b> 🖞  |                                                                   |        |                                      |               |
| •  | Select the reason for the assign | nment/reas  | signment *                                                        |        |                                      |               |
|    | Original/Initial Assignment      | ~           |                                                                   |        |                                      |               |
|    | Authorized Reporter              |             | Phone number                                                      |        |                                      |               |
|    | Deanna Faison                    |             | (919) 345-9989                                                    |        |                                      |               |
| 0  | Classification status            |             |                                                                   |        |                                      |               |
|    | Confirmed                        | ~           |                                                                   |        |                                      |               |
| t. | Votes                            |             |                                                                   |        |                                      |               |
| ſ  | Patient refused to give race     |             |                                                                   |        |                                      |               |
|    |                                  |             |                                                                   |        |                                      |               |
|    |                                  |             |                                                                   |        |                                      |               |
|    |                                  |             |                                                                   |        |                                      |               |
|    |                                  |             |                                                                   |        |                                      |               |
|    |                                  |             |                                                                   | ///.   |                                      |               |

• Pay attention to the Red Concerns on the Dashboard before submitting an event.

| Concerns                                           |                            |
|----------------------------------------------------|----------------------------|
| Initial date of report to public health is missing | and is required            |
| Race has not been selected for this person         |                            |
| Disease Classification                             |                            |
| Classification: Contact                            |                            |
| Workflow Status                                    |                            |
| Event is in workflows [View List]                  |                            |
| General Notifications                              |                            |
| County of residence: Wake County                   |                            |
| Outbreaks                                          |                            |
| Linked outbreak: Wake County Love Club Inc 2       | 023 [Open]                 |
| Linked outbreak: Johnston Co Love Club Inc M       | larch 2021 Outbreak [Open] |
| Linked outbreak: Wake Co Love Club Inc March       | h 2019 Outbreak [Open]     |

• The Disease Report Information section is a required section. Information in the section should always be completed before submitting the event to the State.

|                                                    | Disease Report Information |
|----------------------------------------------------|----------------------------|
| Manually lock this event from auto-closure         |                            |
| No ~                                               |                            |
| Initial Source of Report to Public Health          |                            |
| ~                                                  |                            |
| Date of Initial Report to Public Health (Required) |                            |
| mm/dd/yyyy                                         |                            |
| Initial method of report                           |                            |
| ~                                                  |                            |

#### Thank you for joining today!

Trainings: ncedsstrainings@dhhs.nc.gov Helpdesk: NCEDSSHelpDesk@dhhs.nc.gov